## **CESPITI PREGRESSI**

Per inserire nel sistema i cespiti già esistenti al momento dell'inizio delle registrazioni, con la relativa situazione del fondo ammortamento operare come segue:

1. Inserire una nuova scheda cespite con i dati anagrafici del cespite (descrizione, categoria ecc...) e porre attenzione alla data inizio attività che deve essere quella storica

| -   | F          | Cespiti                                                             | 👼 Modifica cespite | X                |  |                                                   |    |               |                       |                    |                   |                     |        |  |           | Ŧ |
|-----|------------|---------------------------------------------------------------------|--------------------|------------------|--|---------------------------------------------------|----|---------------|-----------------------|--------------------|-------------------|---------------------|--------|--|-----------|---|
|     | Nav        |                                                                     | Categoria Cespite  | E                |  | COSTRUZIONI LEGGERE 10%                           |    |               |                       |                    | Precodice         |                     |        |  |           |   |
| gun | igato      |                                                                     | Tipo propr.        | 1 🔽              |  | Cespite di proprietà                              |    |               |                       |                    | Mat./Imm.         | Materiale           |        |  | -         |   |
|     | Ĭ          |                                                                     | Divisione          | 1 🔽 Se           |  | Sede Principale                                   |    |               | Note propr.           | Note propr.        |                   |                     |        |  |           |   |
|     |            | Tipo contab.                                                        |                    |                  |  |                                                   |    |               |                       | Numero/Descrizione | 25852726          | PREGRESSO           |        |  |           |   |
|     |            | 🗄 Dettaglio 🛛 🛃 Operazioni patrimoniali 🛛 🚔 Operaz                  |                    |                  |  | mi economiche 🛛 🐼 Cespiti collegati 🛛 🕂 Proprietà |    |               |                       |                    |                   |                     |        |  |           |   |
|     |            |                                                                     | Stato cespite      | Non ammortizzato |  |                                                   |    |               |                       | -                  | Inizio            | att. 10/04/2001 🔽 ) |        |  | Fine att. |   |
|     |            | Cespite<br>Fornitore del cespite<br>Conto industriale<br>Ubicazione |                    | 140              |  | 12                                                |    | OSTRUZIONI L  | EGGERE                |                    | Inizio            | gar. 10/04/2001 🔽   |        |  | ine gar.  |   |
|     |            |                                                                     |                    | 202              |  | 1359                                              | A. | . HARTRODT IT | FALIANA SRL           |                    | UM                | NR                  | NUMERO |  |           |   |
|     |            |                                                                     |                    |                  |  |                                                   |    |               |                       |                    | Tipi deducibilità |                     |        |  |           |   |
|     |            |                                                                     |                    |                  |  |                                                   |    |               |                       |                    | Matricola         | 1212111             |        |  |           |   |
|     |            | Dipendente                                                          |                    |                  |  |                                                   |    |               | Perc. di ammortamento |                    |                   |                     |        |  |           |   |
|     | Extra data |                                                                     |                    |                  |  |                                                   |    | 0             |                       |                    |                   |                     |        |  |           |   |

2. Nella tab Operazioni patrimoniali inserire il costo storico indicando la data di acquisto e compilando il campo <u>Costo originario</u>

| 🔀 Cespiti  😹 Modifica cespite                        |                                                                 |                                       |                                        | •                                                       |  |
|------------------------------------------------------|-----------------------------------------------------------------|---------------------------------------|----------------------------------------|---------------------------------------------------------|--|
| Categoria Cespite 🛛 🗖                                | COSTRUZIONI LEGGERE 10%                                         | Precodice                             |                                        |                                                         |  |
| Tipo propr. 1                                        | Cespite di proprietà                                            | Mat./Imm.                             | Materiale                              |                                                         |  |
| Divisione 1                                          | Sede Principale                                                 | Note propr.                           |                                        |                                                         |  |
| Tipo contab.                                         |                                                                 | Numero/Descrizione                    | 25852726 PREGRESSO                     |                                                         |  |
| 🔄 Dettaglio 🛛 🌅 Operazioni patrimoniali 🛛 🚔 Operaz   | tioni economiche 🛛 🥯 Cespiti collegati 🛛 🚰 Proprietà            |                                       |                                        |                                                         |  |
| Data oper. Progr. Costo originario Quantità Imposta  | a indetraibile Importo non amm. Residuo non amm. Importo da amr | nortizzare Valore contabile Già ammor | tizato F. di amm. ord. F. di amm. ant. | . di amm. dec. F. di amm. fiscale Alienazione Alienazio |  |
| 01/04/2001 1 10.000,00 1                             |                                                                 | 10.000,00 10.000,00                   | 0,00                                   |                                                         |  |
| <u>^</u>                                             |                                                                 |                                       |                                        |                                                         |  |
|                                                      |                                                                 |                                       |                                        |                                                         |  |
| 4                                                    |                                                                 |                                       |                                        | Þ                                                       |  |
| Ammortamenti                                         | Anno                                                            |                                       | Data amm.                              |                                                         |  |
| Anno Progr. Tipo amm. Costo conto Costo sottoconto I | Descrizione Fondo conto Fondo sottoconto Descrizione Imponibile | Percentuale Giorni poss. Costo Cont   | ab. Fiscale Annotazioni Data amm. A    | mm. ded. Amm. inded.                                    |  |
| *                                                    |                                                                 |                                       |                                        |                                                         |  |
|                                                      |                                                                 |                                       |                                        |                                                         |  |
|                                                      |                                                                 |                                       |                                        |                                                         |  |

 <u>NON compilare manualmente il campo Fondo ammortamento</u> nella riga (altrimenti verrebbe sovrascritto al prossimo ammortamento), ma inserire una riga (sotto) nella griglia Ammortamenti con anno uguale all' anno precedente a quello di inserimento ed il totale degli ammortamenti già calcolati. <u>E mettere il flag contabilizzato</u>. L'ammortamento si deve inserire nel campo <u>costo</u> (imponendolo indipendentemente dagli altri campi precedenti)

| 🔀 Cespiti 🗑 🕱 Modifica cespite 🛛                                                                                                    |                                    |                                       |                             |                                 |                                       |  |  |
|----------------------------------------------------------------------------------------------------|------------------------------------|---------------------------------------|-----------------------------|---------------------------------|---------------------------------------|--|--|
| Categoria Cespite E COSTRUZIONI LEGGERE 10%                                                                                                    |                                    | Precodice                             |                             |                                 |                                       |  |  |
| Tipo propr. 1 Cespite di proprietà                                                                                                    |                                    | Mat./Imm.                             | Materiale                   |                                 |                                       |  |  |
| Divisione 1 Sede Principale                                                                                                    |                                    | Note propr.                           |                             |                                 |                                       |  |  |
| Tipo contab.                                                                                                    |                                    | Numero/Descrizione                    | 25852726 PREGRESSO          |                                 |                                       |  |  |
| 🔳 Dettaglio 🛛 🙇 Operazioni patrimoniali 🛛 🚔 Operazioni economiche 🛛 📨 Cesp                                                                         | iti collegati 🛛 🕂 Proprietà        |                                       |                             |                                 |                                       |  |  |
| Data oper. Progr. Costo originario Quantità Imposta indetraibile Importo non am                                                                    | m. Residuo non amm. Importo da amm | nortizzare Valore contabile Già ammor | tizato F. di amm. ord. F. d | li amm. ant. F. di amm. dec. F. | di amm. fiscale Alienazione Alienazio |  |  |
| 01/04/2001 1 10.000,00 1                                                                                                    | 1                                  | 10.000,00 10.000,00                   | 0,00                        |                                 |                                       |  |  |
|                                                                                                    |                                    |                                       |                             |                                 |                                       |  |  |
|                                                                                                    |                                    |                                       |                             |                                 |                                       |  |  |
|                                                                                                    |                                    |                                       |                             |                                 | •                                     |  |  |
| Ammortamenti                                                                                                    | Anno                               |                                       | 2017 Data ar                | mm. 31/12/2017 🔽                |                                       |  |  |
| Anno Progr. Tipo amm. Costo conto Costo sotto-conto Descrizione Fondo conto Fondo sotto-conto Descrizione Imponibile Percentuale Giorni post Costo |                                    |                                       |                             |                                 |                                       |  |  |
| I 2017 1 Ordinario 360 12 AMM. CO 241 12                                                                                                    | F.DO AM EUR 10.0                   | 10, 35 10                             | .000,00                     | 31/12/2                         |                                       |  |  |
|                                                                                                    |                                    |                                       | $\neg =$                    |                                 |                                       |  |  |
|                                                                                                    |                                    |                                       |                             |                                 |                                       |  |  |
|                                                                                                    |                                    |                                       |                             |                                 |                                       |  |  |

| 🔀 Cespiti 🖓 🖄 Modifica cespite 🛛                                                                                                    |                                                                |                                                                      |                                                               |  |  |  |  |
|----------------------------------------------------------------------------------------------------|----------------------------------------------------------------|----------------------------------------------------------------------|---------------------------------------------------------------|--|--|--|--|
| Categoria Cespite 🛛 E                                                                                                    | COSTRUZIONI LEGGERE 10%                                        | Precodice 🔽                                                          |                                                               |  |  |  |  |
| Tipo propr. 1                                                                                                    | Cespite di proprietà                                           | Mat./Imm. Materiale                                                  |                                                               |  |  |  |  |
| Divisione 1                                                                                                    | Sede Principale                                                | Note propr.                                                          |                                                               |  |  |  |  |
| Tipo contab.                                                                                                    | 8                                                              | Numero/Descrizione 25852726                                          | PREGRESSO                                                     |  |  |  |  |
| 📱 Dettaglio 🛛 🕵 Operazioni patrimoniali 🛛 👌 Opera                                                                                                    | razioni economiche 🛛 🖙 Cespiti collegati 🛛 🚰 Proprietà         |                                                                      |                                                               |  |  |  |  |
| Data oper Progr. Costo originario. Quantità Impos                                                                                                    | sta indetraibile. Importo non amm. Residuo non amm. Importo da | mmortizzare. Valore contabile. Già ammortizato, t. di amm. ord. E. c | li amm ant E di amm dec E di amm fiscale Alienazione Alienazi |  |  |  |  |
| 01/04/2001 1 10.000.00 1                                                                                                    |                                                                | 10,000.00 10,000 10,000.00                                           |                                                               |  |  |  |  |
| •                                                                                                    |                                                                |                                                                      |                                                               |  |  |  |  |
|                                                                                                    |                                                                |                                                                      |                                                               |  |  |  |  |
|                                                                                                    |                                                                |                                                                      | •                                                             |  |  |  |  |
| Ammortamenti                                                                                                    | Anno                                                           | 2017 Data a                                                          | mm. 31/12/2017 🔽                                              |  |  |  |  |
| Anno Progr. Tipo amm. Costo conto Costo sottoconto                                                                                                    | Descrizione Fondo conto Fondo sottoconto Descrizione Impon     | pile Percentuale Giorni poss. Costo Contab. Fiscale                  | Annotazioni Data amm. Amm. ded. Amm. inded.                   |  |  |  |  |
| 2017 1 Ordinario 360 12                                                                                                    | AMM. CO 241 12 F.DO AM EUR 10                                  | 0 100 365 10.000,00                                                  | 31/12/2                                                       |  |  |  |  |
| 1                                                                                                    |                                                                |                                                                      |                                                               |  |  |  |  |
|                                                                                                    |                                                                | =                                                                    |                                                               |  |  |  |  |
|                                                                                                    |                                                                |                                                                      |                                                               |  |  |  |  |
| Cespiti 🛛 🙇 Modifica cespite 📓                                                                                                    |                                                                | 497<br>                                                              | •                                                             |  |  |  |  |
| Categoria Cespite E                                                                                                    | COSTRUZIONI LEGGERE 10%                                        | Precodice                                                            |                                                               |  |  |  |  |
| Tipo propr. 1                                                                                                    | Cespite di proprietà                                           | Mat./Imm. Materiale                                                  |                                                               |  |  |  |  |
| Divisione 1                                                                                                    | Sede Principale                                                | Note propr.                                                          |                                                               |  |  |  |  |
| Tipo contab.                                                                                                    |                                                                | Numero/Descrizione 25852726                                          | PREGRESSO                                                     |  |  |  |  |
| 🗄 Dettaglio 🛛 👮 Operazioni patrimoniali 🛛 🚔 Opera:                                                                                                    | azioni economiche 🛛 🖙 Cespiti collegati 🛛 🚰 Proprietà          |                                                                      |                                                               |  |  |  |  |
| Data oper Progr. Costo originario. Quantità Impost                                                                                                    | ta indetraibile. Importo non amm. Residuo non amm. Importo da  | mmortizzare Valore contabile. Già ammortizata E di amm. ord. It d    | ann ant E di amm dec E di amm fiscale Alienazione Alienazi    |  |  |  |  |
| 01/04/2001 1 10.000.00 1                                                                                                    | a macauloire importe non anni. Residade non anni. Importe da t | 10.000.00 0.00 0.00 10.000.00                                        | Former and Transmission Transmission Anchazione Anchazione    |  |  |  |  |
| •                                                                                                    |                                                                | 1                                                                    |                                                               |  |  |  |  |
|                                                                                                    |                                                                |                                                                      |                                                               |  |  |  |  |
| 40                                                                                                    |                                                                |                                                                      |                                                               |  |  |  |  |
| Ammortamenti Anno 2017 Data amm. 31/12/2017 🖬                                                                                                    |                                                                |                                                                      |                                                               |  |  |  |  |
| Anno Proor, Tipo amm. Costo conto Costo sottoconto Descrizione Fondo conto Fondo sottoconto Descrizione Imponibile Percentuale Giorni poss. Costo Contab. Escale Annotazioni Data amm. Anm. ded. |                                                                |                                                                      |                                                               |  |  |  |  |
| 2017 1 Ordinario 360 12                                                                                                    | AMM, CO., 241 12 F.DO AM., EUR 10                              |                                                                      | 31/12/2                                                       |  |  |  |  |
| · · · · · · · · · · · · · · · · · · ·                                                                                                    |                                                                |                                                                      |                                                               |  |  |  |  |
|                                                                                                    |                                                                |                                                                      |                                                               |  |  |  |  |

Dopo la compilazione e l'attivazione del flag 'contabilizzato' la situazione sarà che è presente il costo storico, ed il fondo accantonato (pari o inferiore al costo storico) e pertanto viene anche evidenziato il valore netto contabile.